آموزش تغییر کیلومتر پارس داشبورد سوناتایی

در این بخش آموزش تغیییر کیلومتر در خودروهای پارس و405داشبورد جدید سوناتایی رو خدمت شما عرض خواهم نمود.

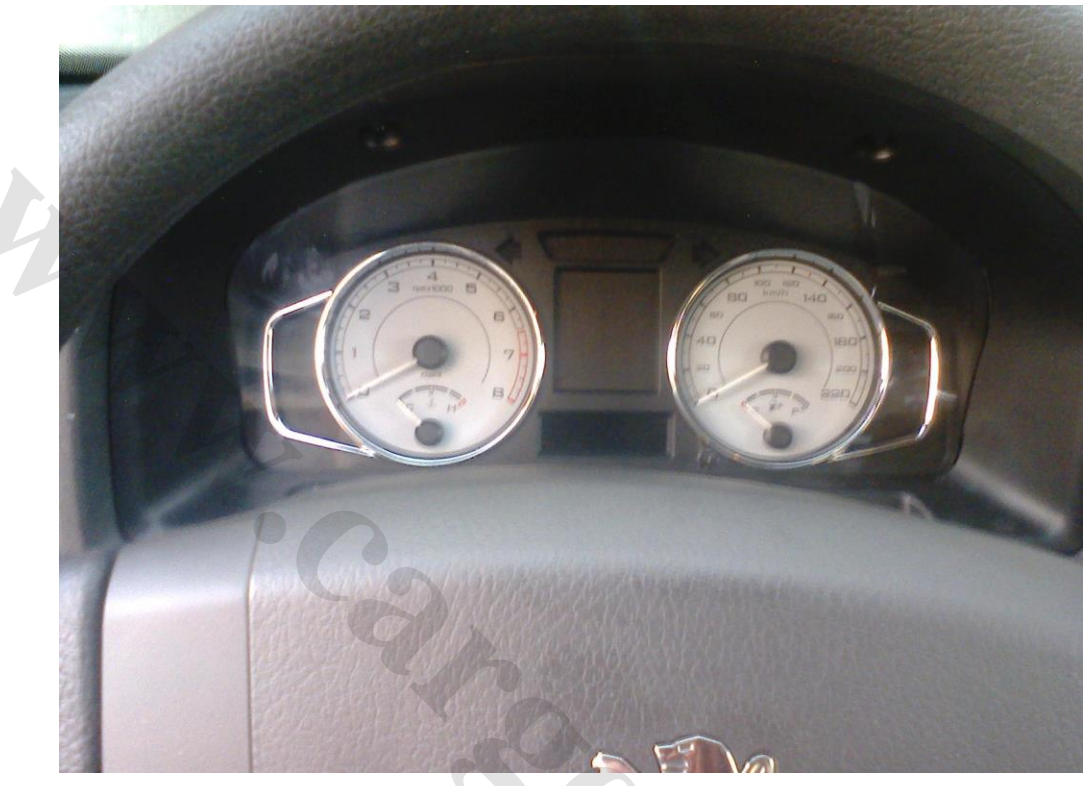

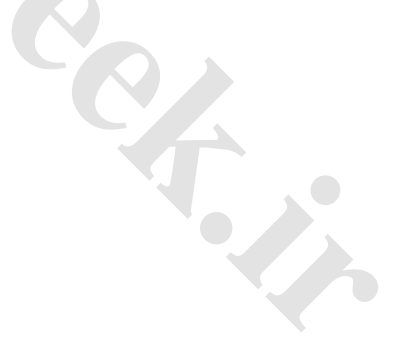

www.cargeek.ir

## www.CarGeek.ir

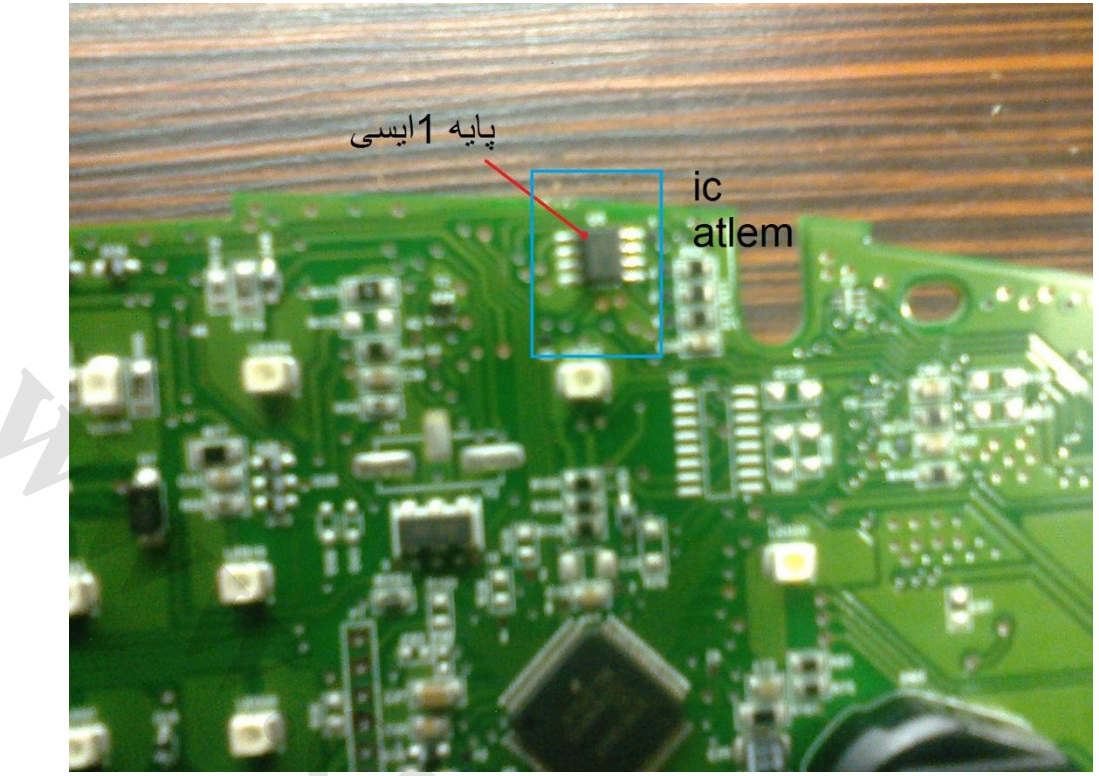

دوستان بعد از باز کردن پشت آمپر ورویت برد یک ایسی8 پایه به شمارهATLEM وجود دارد که در شکل زیر نشان داده شده است.

در اینجا ایسی را برداشته وبر روی tnm برای شناسای شماره ایسی شماره24c02 را تایپ میکنیم وبرنامه را میخوانیم.

که برنامه خوانده شده با کیلومتر 504 در شکل زیر مشاهده مینمایید.

| ADDRESS  |    |                        |                        |                        |                        |                        |                        | H                      | 7X                     |                        |                        |                        |                        |                        |                        |                        | ASCII                                 |
|----------|----|------------------------|------------------------|------------------------|------------------------|------------------------|------------------------|------------------------|------------------------|------------------------|------------------------|------------------------|------------------------|------------------------|------------------------|------------------------|---------------------------------------|
| 00000000 | 00 | 01                     | F8                     | 00                     | 01                     | F9                     | 00                     | 01                     | FA                     | 00                     | 01                     | F3                     | 00                     | 01                     | F4                     | 00                     |                                       |
| 00000010 | 01 | F5                     | 00                     | 01                     | F6                     | 00                     | 01                     | F7                     | FF                     | FF                     | FF                     | FF                     | FF                     | FF                     | FF                     | FF                     |                                       |
| 00000020 | FF | $\mathbf{FF}$          | FF                     | FF                     | FF                     | FF                     | FF                     | FF                     | FF                     | FF                     | FF                     | FF                     | FF                     | FF                     | $\mathbf{F}\mathbf{F}$ | FF                     | صوط بيت خينومبر                       |
| 00000030 | FF | $\mathbf{F}\mathbf{F}$ | FF                     | $\mathbf{F}\mathbf{F}$ | FF                     | FF                     | $\mathbf{F}\mathbf{F}$ | $\mathbf{F}\mathbf{F}$ | $\mathbf{F}\mathbf{F}$ | FF                     | FF                     | FF                     | FF                     | FF                     | FF                     | FF                     |                                       |
| 00000040 | FF | $\mathbf{F}\mathbf{F}$ | FF                     | $\mathbf{F}\mathbf{F}$ | FF                     | FF                     | FF                     | $\mathbf{F}\mathbf{F}$ | $\mathbf{F}\mathbf{F}$ | FF                     | FF                     | FF                     | FF                     | FF                     | FF                     | FF                     |                                       |
| 00000050 | FF | $\mathbf{F}\mathbf{F}$ | $\mathbf{F}\mathbf{F}$ | $\mathbf{F}\mathbf{F}$ | FF                     | FF                     | $\mathbf{F}\mathbf{F}$ | $\mathbf{F}\mathbf{F}$ | $\mathbf{F}\mathbf{F}$ | FF                     | FF                     | $\mathbf{F}\mathbf{F}$ | FF                     | FF                     | FF                     | FF                     |                                       |
| 00000060 | FF | $\mathbf{FF}$          | $\mathbf{FF}$          | $\mathbf{F}\mathbf{F}$ | $\mathbf{F}\mathbf{F}$ | $\mathbf{F}\mathbf{F}$ | $\mathbf{F}\mathbf{F}$ | $\mathbf{F}\mathbf{F}$ | $\mathbf{F}\mathbf{F}$ | $\mathbf{F}\mathbf{F}$ | $\mathbf{F}\mathbf{F}$ | $\mathbf{F}\mathbf{F}$ | $\mathbf{F}\mathbf{F}$ | $\mathbf{F}\mathbf{F}$ | FF                     | FF                     |                                       |
| 00000070 | FF | $\mathbf{FF}$          | $\mathbf{FF}$          | $\mathbf{FF}$          | $\mathbf{F}\mathbf{F}$ | $\mathbf{F}\mathbf{F}$ | $\mathbf{F}\mathbf{F}$ | $\mathbf{F}\mathbf{F}$ | $\mathbf{FF}$          | $\mathbf{F}\mathbf{F}$ | $\mathbf{F}\mathbf{F}$ | $\mathbf{F}\mathbf{F}$ | $\mathbf{FF}$          | $\mathbf{F}\mathbf{F}$ | FF                     | FF                     |                                       |
| 00000080 | FF | $\mathbf{FF}$          | $\mathbf{F}\mathbf{F}$ | $\mathbf{F}\mathbf{F}$ | $\mathbf{F}\mathbf{F}$ | FF                     | $\mathbf{F}\mathbf{F}$ | $\mathbf{F}\mathbf{F}$ | $\mathbf{F}\mathbf{F}$ | FF                     | FF                     | $\mathbf{F}\mathbf{F}$ | $\mathbf{FF}$          | FF                     | $\mathbf{F}\mathbf{F}$ | FF                     |                                       |
| 00000090 | FF | $\mathbf{F}\mathbf{F}$ | FF                     | $\mathbf{F}\mathbf{F}$ | FF                     | FF                     | FF                     | $\mathbf{F}\mathbf{F}$ | $\mathbf{F}\mathbf{F}$ | FF                     | FF                     | FF                     | FF                     | FF                     | $\mathbf{F}\mathbf{F}$ | FF                     |                                       |
| 000000A0 | FF | $\mathbf{F}\mathbf{F}$ | $\mathbf{F}\mathbf{F}$ | $\mathbf{F}\mathbf{F}$ | FF                     | FF                     | $\mathbf{F}\mathbf{F}$ | $\mathbf{F}\mathbf{F}$ | $\mathbf{F}\mathbf{F}$ | FF                     | FF                     | FF                     | FF                     | FF                     | $\mathbf{F}\mathbf{F}$ | FF                     |                                       |
| 000000B0 | FF | $\mathbf{F}\mathbf{F}$ | $\mathbf{F}\mathbf{F}$ | $\mathbf{F}\mathbf{F}$ | $\mathbf{F}\mathbf{F}$ | FF                     | $\mathbf{F}\mathbf{F}$ | $\mathbf{F}\mathbf{F}$ | $\mathbf{F}\mathbf{F}$ | FF                     | FF                     | $\mathbf{FF}$          | FF                     | FF                     | $\mathbf{F}\mathbf{F}$ | $\mathbf{F}\mathbf{F}$ | · · · · · · · · · · · · · · · · · · · |
| 00000000 | 01 | $\mathbf{F}\mathbf{F}$ | $\mathbf{F}\mathbf{F}$ | $\mathbf{F}\mathbf{F}$ | $\mathbf{F}\mathbf{F}$ | FF                     | $\mathbf{F}\mathbf{F}$ | $\mathbf{F}\mathbf{F}$ | $\mathbf{F}\mathbf{F}$ | $\mathbf{F}\mathbf{F}$ | $\mathbf{F}\mathbf{F}$ | $\mathbf{F}\mathbf{F}$ | $\mathbf{F}\mathbf{F}$ | $\mathbf{F}\mathbf{F}$ | $\mathbf{F}\mathbf{F}$ | $\mathbf{F}\mathbf{F}$ |                                       |
| 00000000 | 0A | 00                     | F5                     | 0B                     | 0A                     | 00                     | F5                     | 22                     | 02                     | 14                     | F5                     | 0в                     | 0A                     | 00                     | 03                     | 0в                     | · · · · · · · · · · · · · · · · · · · |
| 000000E0 | FF | $\mathbf{FF}$          | $\mathbf{F}\mathbf{F}$ | $\mathbf{F}\mathbf{F}$ | $\mathbf{F}\mathbf{F}$ | FF                     | $\mathbf{F}\mathbf{F}$ | 09                     | 10                     | 04                     | 03                     | $\mathbf{F}\mathbf{F}$ | 14                     | 02                     | 14                     | 09                     |                                       |
| 000000F0 | 10 | 01                     | 04                     | FF                     | FF                     | FF                     | 00                     | 00                     | 36                     | 07                     | 03                     | FF                     | FF                     | FF                     | FF                     | FF                     |                                       |

در این فایل مسیر کیلومتر خط00 کامل و8بیت اول خط 10میباشد

حالا مراحل تغییر کیلومتر مرحله به مرحله همراه باتغییرات تصویر.....

1-کیلومتر دخواه را با استفاده از ماشین حساب سیستم خود تبدیل به هگز میکنید.(که من2503)کیلومتر را انتخاب نمودم.که معادل هگز آن(C7 09)میباشد

## www.cargeek.ir

## www.CarGeek.ir

2-هگز به دست آمده را در سه بیت اول خط00 قرار میدهیم.

| ADDRESS  |    |    |    |    |    |    |    | HI | ΞX |    |    |                        |    |    |    |    | ASCII           |
|----------|----|----|----|----|----|----|----|----|----|----|----|------------------------|----|----|----|----|-----------------|
| 00000000 | 00 | 01 | F8 | 00 | 01 | F9 | 00 | 01 | FA | 00 | 01 | F3                     | 00 | 01 | F4 | 00 |                 |
| 00000010 | 01 | F5 | 00 | 01 | F6 | 00 | 01 | F7 | FF | FF | FF | $\mathbf{F}\mathbf{F}$ | FF | FF | FF | FF | فايل اصلي خودرو |
| 00000020 | FF | FF | FF | FF | FF | FF | FF | FF | FF | FF | FF | FF                     | FF | FF | FF | FF |                 |

بعد از تغییر کیلومتربه2503

| ASCII                |                        |                        |                        |               |                        |                        |                        | ΞX            | HI            |               |                        |    |                        |    |               | _  | ADDRESS  |
|----------------------|------------------------|------------------------|------------------------|---------------|------------------------|------------------------|------------------------|---------------|---------------|---------------|------------------------|----|------------------------|----|---------------|----|----------|
|                      | 00                     | F4                     | 01                     | 00            | F3                     | 01                     | 00                     | FA            | 01            | 00            | F9                     | 01 | 00                     | C7 | 09            | 00 | 00000000 |
|                      | FF                     | FF                     | FF                     | FF            | FF                     | FF                     | FF                     | FF            | F7            | 01            | 00                     | F6 | 01                     | 00 | F5            | 01 | 00000010 |
| قايل جديد2503حيلومىر | $\mathbf{F}\mathbf{F}$ | $\mathbf{F}\mathbf{F}$ | $\mathbf{F}\mathbf{F}$ | $\mathbf{FF}$ | $\mathbf{F}\mathbf{F}$ | $\mathbf{F}\mathbf{F}$ | $\mathbf{F}\mathbf{F}$ | $\mathbf{FF}$ | $\mathbf{FF}$ | $\mathbf{FF}$ | $\mathbf{F}\mathbf{F}$ | FF | $\mathbf{F}\mathbf{F}$ | FF | $\mathbf{FF}$ | FF | 00000020 |

3-به هگز (77 09)یک بیت اضافه ودر مرحله دوم تغیر ات در تصویر بالاتایپ میکنیم یعنی(88 09)که معادل کیلومتر آن2504هست واین کار را دوبار انجام میدهیم پس هگزبعدی(C9 09) که معدل کیلومتر 2505میباشد.مطابق تصویر داریم....

| ADDRESS  |    |    |       |    |            |        |                        | HI                     | ΞX    |       |       |       |       |       |     |          | ASCII           |
|----------|----|----|-------|----|------------|--------|------------------------|------------------------|-------|-------|-------|-------|-------|-------|-----|----------|-----------------|
| 00000000 | 00 | 09 | C7    | 00 | 09         | C8     | 00                     | 01                     | FA    | 00    | 01    | F3    | 00    | 01    | F4  | 00       |                 |
| 00000010 | 01 | F5 | 00    | 01 | F6         | 00     | 01                     | F7                     | PP    | PP    | PP    | PP    | FF    | FF    | FF  | <u> </u> | مرحله دوم ـــــ |
| 00000020 | FF | FF | FF    | FF | FF         | FF     | $\mathbf{F}\mathbf{F}$ | $\mathbf{F}\mathbf{F}$ | FF    | FF    | FF    | FF    | FF    | FF    | FF  | FF       |                 |
|          |    |    |       |    | <b>~</b> , |        |                        |                        |       |       |       |       |       |       |     |          |                 |
| ADDRESS  |    |    |       |    |            | 11.    |                        | HF                     | x     |       |       |       |       |       |     |          | ASCTT           |
| 00000000 | 00 | 09 | C7    | 00 | 09         | C8     | 00                     | 09                     | C9    | 00    | 01    | F3    | 00    | 01    | F4  | 00       |                 |
| 00000010 | 01 | F5 | 00    | 01 | F6         | 00     | 01                     | F7                     | FF    | FF    | FF    | FF    | FF    | FF    | FF  | FF       | مر حله سو م     |
| 00000020 | FF | FF | ਸ਼ਾਸ਼ | FF | ਸਸ         | ਸ਼ਾਸ਼ਾ | FF                     | ਸਤ                     | ਸ਼ਾਸ਼ | ਸ਼ਾਸ਼ | ਸ਼ਾਸ਼ | ਸ਼ਾਸ਼ | ਜ਼ਾਜ਼ | ਸ਼ਾਸ਼ | ਜੁਸ | 모모       | 10 0            |

4-هگز بدست آمده پایه یعنی(C7 09)را منهای 5بیت میکنیم

(09 C7)-5=(09 C2)

سپس در مرحله بعد تایپ میکنیم.وبرای هر مرحله تایپ یک بیت اضافه میکنیم تا جایی که بیتهای مرحله آخر یک بیت کمتر از بیت يايه يعنى(C7 09) شود

| 00 09 C2 | 00 09 C3 | 00 09 C4 | 00 09 C5 | 00 09 C6 |
|----------|----------|----------|----------|----------|
|          |          |          |          | _        |

| ADDRESS  |          | HEX               |                       | ASCII             |
|----------|----------|-------------------|-----------------------|-------------------|
| 00000000 | 00 09 C7 | 00 09 C8 00 09 C9 | 00 09 C2 <u>00 01</u> | F4 00             |
| 00000010 | 01 F5 00 | 01 F6 00 01 F7 FF | FF FF FF FF FF        | مرحله چهارم FF FF |
| 00000020 | FF FF FF | FF FF FF FF FF FF | FF FF FF FF FF        | FF FF             |
|          |          |                   |                       |                   |

| ADDRESS  |    |                        |                        |               |    |    |                        | HI                     | ΞX                     |                        |                        |               | _                      |                        |    |    | ASCII      |
|----------|----|------------------------|------------------------|---------------|----|----|------------------------|------------------------|------------------------|------------------------|------------------------|---------------|------------------------|------------------------|----|----|------------|
| 00000000 | 00 | 09                     | C7                     | 00            | 09 | C8 | 00                     | 09                     | C9                     | 00                     | 09                     | C2            | 00                     | 09                     | C3 | 00 |            |
| 00000010 | 01 | F5                     | 00                     | 01            | F6 | 00 | 01                     | F7                     | $\mathbf{F}\mathbf{F}$ | $\mathbf{F}\mathbf{F}$ | $\mathbf{F}\mathbf{F}$ | FF            | FF                     | FF                     | FF | FF | مرحله پنجم |
| 00000020 | FF | $\mathbf{F}\mathbf{F}$ | $\mathbf{F}\mathbf{F}$ | $\mathbf{FF}$ | FF | FF | $\mathbf{F}\mathbf{F}$ | $\mathbf{F}\mathbf{F}$ | FF                     | FF                     | FF                     | $\mathbf{FF}$ | $\mathbf{F}\mathbf{F}$ | $\mathbf{F}\mathbf{F}$ | FF | FF |            |

| ADDRESS  | HEX                                          | ASCII         |
|----------|----------------------------------------------|---------------|
| 00000000 | 00 09 C7 00 09 C8 00 09 C9 00 09 C2 00 09 C3 | 00            |
| 00000010 | 09 C4 00 01 F6 00 01 F7 FF FF FF FF FF FF FF | مر حله ششم FF |
| 00000020 | FF FF FF FF FF FF FF FF FF FF FF FF FF       | FF            |

| ADDRESS  |       |         |         |    |    | HE | ΞX            |               |               |               |               |               |                        |      | ASCII                                 |
|----------|-------|---------|---------|----|----|----|---------------|---------------|---------------|---------------|---------------|---------------|------------------------|------|---------------------------------------|
| 00000000 | 00 09 | C7 0    | 0 09    | C8 | 00 | 09 | C9            | 00            | 09            | C2            | 00            | 09            | C3                     | 00   |                                       |
| 00000010 | 09 C4 | 00 0    | 9 C5    | 00 | 01 | F7 | $\mathbf{FF}$ | $\mathbf{FF}$ | $\mathbf{FF}$ | $\mathbf{FF}$ | $\mathbf{FF}$ | $\mathbf{FF}$ | $\mathbf{F}\mathbf{F}$ | FF   | مر حله هفته                           |
| 00000020 | FF FF | F.F. F. | F. F.F. | FF | FF | FF | FF            | FF            | FF            | FF            | FF            | FF            | FF                     | F'F' | · · · · · · · · · · · · · · · · · · · |

## www.cargeek.ir

| ADDRESS  |    |    |    |    |    |    |    | HI | ΞX |    |               |               |    |    |    |    | ASCII                                    |
|----------|----|----|----|----|----|----|----|----|----|----|---------------|---------------|----|----|----|----|------------------------------------------|
| 00000000 | 00 | 09 | C7 | 00 | 09 | C8 | 00 | 09 | C9 | 00 | 09            | C2            | 00 | 09 | C3 | 00 |                                          |
| 00000010 | 09 | C4 | 00 | 09 | C5 | 00 | 09 | C6 | FF | FF | $\mathbf{FF}$ | $\mathbf{FF}$ | FF | FF | FF | FF | مرحله آخر که یک بیت کمتر از هگز پایه است |
| 00000020 | FF | FF | FF | FF | FF | FF | FF | FF | FF | FF | FF            | FF            | FF | FF | FF | FF |                                          |

موفق باشيد

« خدمات فنی مهندسی زاگرس داودر فیعی »